## How to Host a Zoom Meeting

- 1) Create a Zoom account on <u>www.zoom.us</u>
- 2) Download Zoom Client for meetings from <a href="https://zoom.us/download">https://zoom.us/download</a>
- 3) After Signing into the app, click on "New Meeting" in the main menu and continue with your audio and video settings.

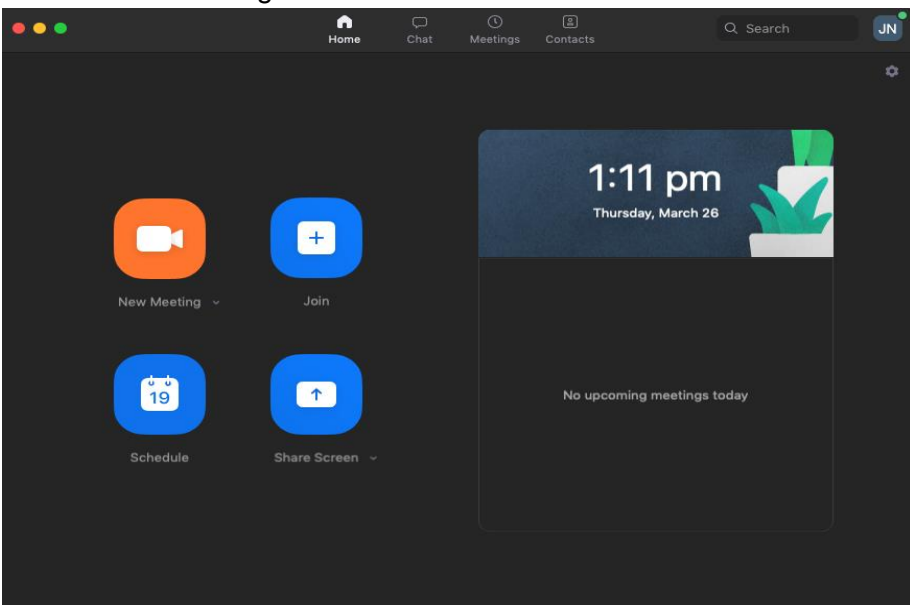

4) Click the 'Manage Participants' and then the "Invite' button.

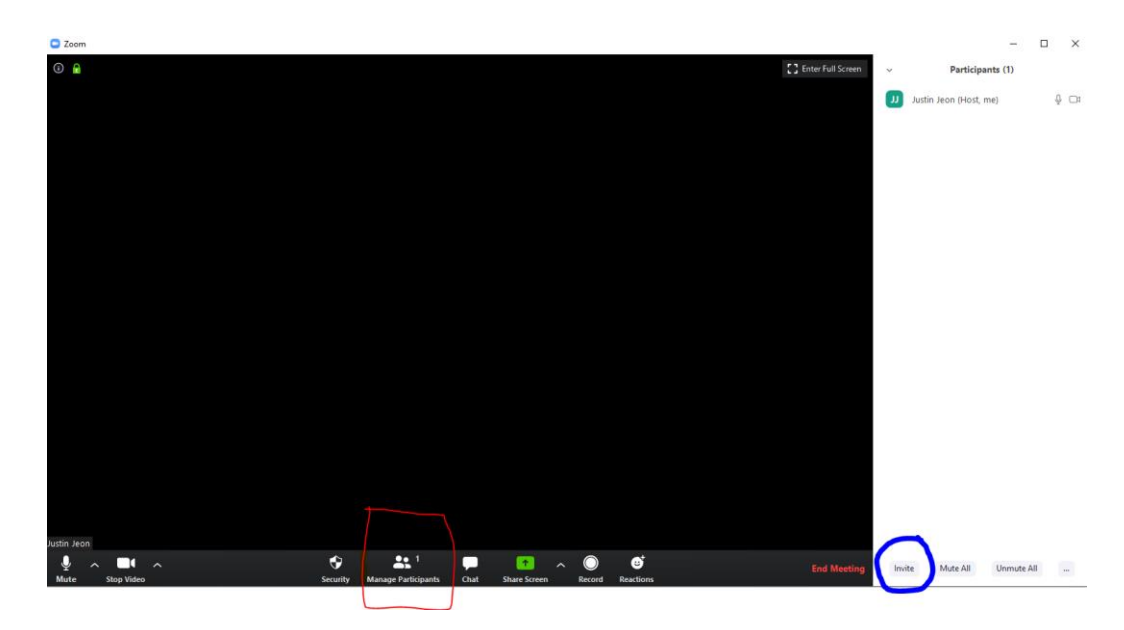

5) You can share the invitation in a few different ways:

- Clicking the **Copy URL** button, then paste the URL into an email message to the participants you wish to invite.
- Click the **Copy invitation** button, then paste the message into an email to the participants you wish to invite.
- Click one of the email service buttons. Your chosen email service will appear with a preformatted invitation.

|                                              | Invite people to join meeting 783841110 |              |                      |         |
|----------------------------------------------|-----------------------------------------|--------------|----------------------|---------|
| <                                            | Invite By Email                         | Invite by IM | Invite a Room System |         |
| Choose your email service to send invitation |                                         |              |                      |         |
|                                              | 0                                       | $\mathbf{M}$ | C                    |         |
|                                              | Default Email                           | Gmail        | Yaho                 | oo Mail |
|                                              |                                         |              |                      |         |
| Copy URL Copy Invitation                     |                                         |              |                      |         |

6) The Student will be automatically placed into the waiting room. Click on Admit to allow the student to enter the call.

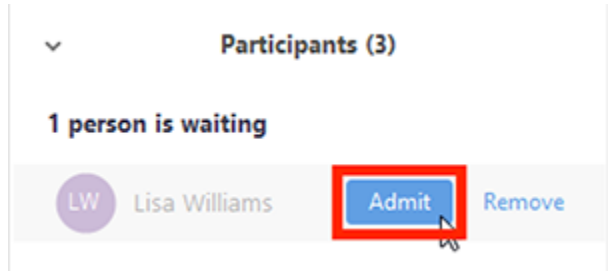

7) Once the Student has entered, Click on "Security" and click on "Lock Meeting". Uncheck "Screen Sharing", "Chat", and "rename themselves"